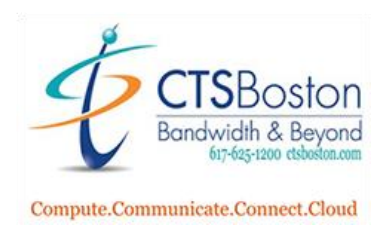

2.

## How to Freeze Images using Triggering on Your Device

1. Go to https://saas.navori.com/qlmobile on your Smartphone or PC and login with your credentials

|                      |                           | Navori<br>QL Mobile |
|----------------------|---------------------------|---------------------|
| Login<br>Login       |                           |                     |
| Password<br>Password |                           |                     |
| English              |                           |                     |
|                      |                           | Connection          |
| Once you have logged | in Click on <b>Conten</b> | t                   |
|                      |                           | CONTENT             |
|                      | ッ                         | data feed manager   |
|                      | ₽                         | SETTINGS            |

3. Put a Check Mark next to the player you want to manager and click on Selected Player(s)

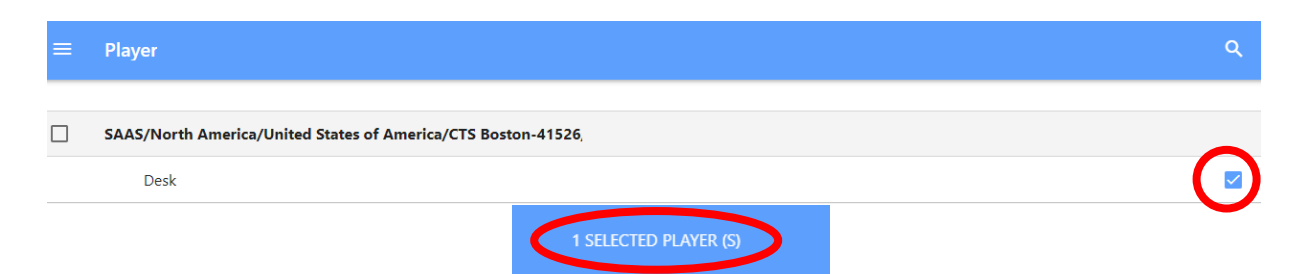

4. To freeze an image onto the screen put a **Check Mark** next to the image.

| ÷ | Content    |                        |          | Q           |
|---|------------|------------------------|----------|-------------|
|   |            | MEDIA                  | PLAYLIST |             |
|   |            | Edge2,<br>Image<br>30s |          |             |
|   |            | Edge3.<br>Image<br>30s |          |             |
|   | U<br>PAUSE | PAUSE-8-9-16'<br>Image | 0        | <b>&gt;</b> |

5. Click on Selected Player(S)

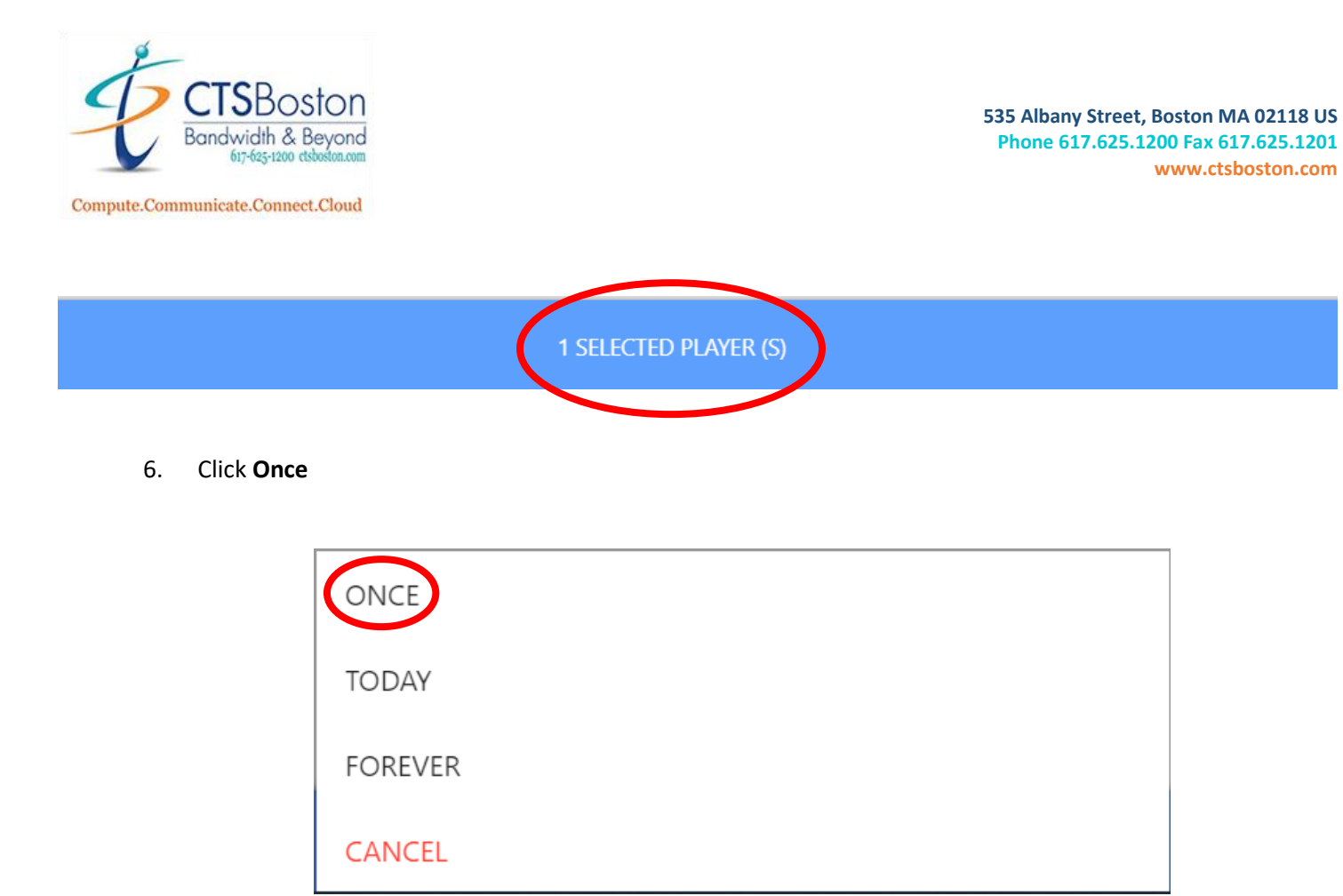

7. The image you Check Marked will now appear on the TV indefinitely. To go back to the playlist, Click on Playlist, put a Check Mark on the playlist you want to play and Click on Selected Player(s) and Click on Once, Today or Forever depending on how long you want to playlist engaged.

| ← Content |                                 |            |              |          |   | ٩       |   |
|-----------|---------------------------------|------------|--------------|----------|---|---------|---|
|           | MEDIA                           |            |              | PLAYLIST |   |         |   |
|           | Test Opus<br>3 Items<br>3 Im30s |            |              |          | < |         | > |
|           |                                 |            |              |          |   |         |   |
|           |                                 |            |              |          |   |         |   |
|           |                                 |            |              |          |   |         |   |
|           |                                 |            |              |          |   |         |   |
|           |                                 | 1 SELECTED | D PLAYER (S) |          |   | $\odot$ |   |
|           |                                 |            |              |          |   |         |   |